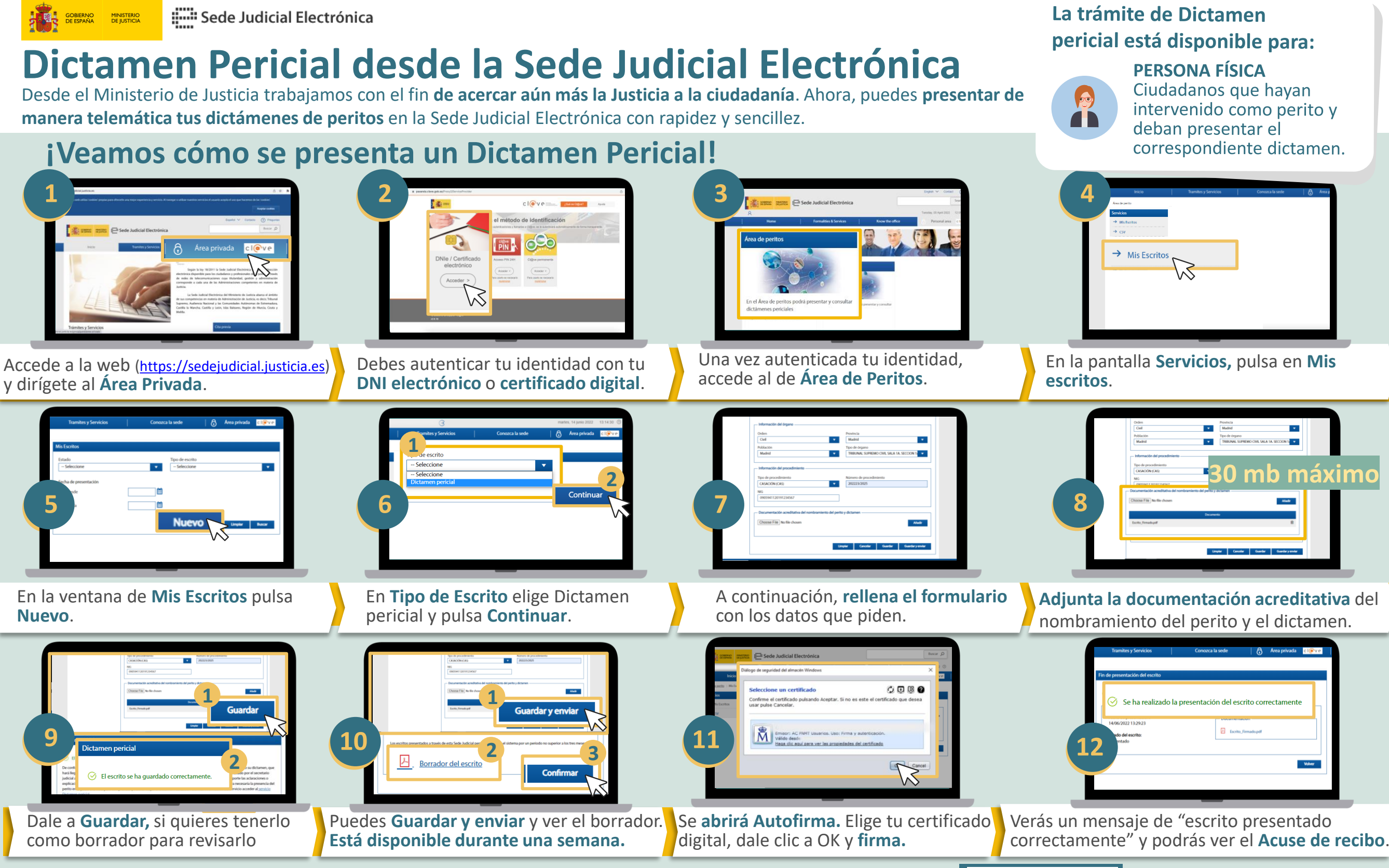

Podrás acceder a la presentación de dictámenes periciales desde tu móvil a través de la Sede Judicial Electrónica escaneando el QR.

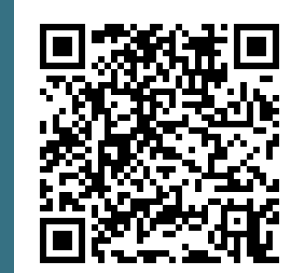